## ATTAINS Data in How's My Waterway 2.0

Version: 6/14/2023

If you spot an error in How's My Waterway (HMW) from ATTAINS data, this document explains where to find it in ATTAINS. State staff may be able to fix some issues directly. Other issues may require EPA assistance. While some issues such as incorrect historical data cannot be fixed, it can be replaced in HMW with newer cycle data. How's My Waterway shows the latest cycle of Integrated Report (IR) data that has been submitted electronically to EPA or approved by EPA in ATTAINS.

| Item                      | Location in ATTAINS                                                                        |
|---------------------------|--------------------------------------------------------------------------------------------|
| Assessment Unit Name      | Comes directly from ATTAINS $\rightarrow$ "Assessment Units" tab. Changes show up          |
|                           | when the next Assessment cycle is submitted electronically to EPA.                         |
| Assessment decision       | Comes from ATTAINS $\rightarrow$ "Assessments" tab. Changes show up when the next          |
|                           | Assessment cycle is submitted electronically to EPA.                                       |
| TMDL or other Plan is     | Comes from ATTAINS $\rightarrow$ "Actions" tab. TMDLs, 4B Restoration Approaches,          |
| Missing                   | Alternative Approaches, or Protection Plans must be entered and finalized in               |
|                           | ATTAINS to show up in HMW. Documents associated with the TMDL or other                     |
|                           | Plan show up exactly as entered in ATTAINS.                                                |
| How ATTAINS Geospatial    | States submit geospatial locations of Assessment Units through ATTAINS $ ightarrow$        |
| Data are Used in How's My | "Assessment Units" tab $\rightarrow$ Menu $\rightarrow$ Upload GIS. How's My Waterway uses |
| Waterway                  | the geometry provided by the states to display Assessment Units. Various                   |
|                           | Assessment attributes are summarized and attached to the geospatial data                   |
|                           | for display on a map. This information becomes visible in HMW after the IR                 |
|                           | cycle is submitted electronically to EPA.                                                  |

## Issues from Community Page (Individual Waterbody level)

## Issues from State Page

| Item                         | Location in ATTAINS                                                                                    |
|------------------------------|----------------------------------------------------------------------------------------------------|
| Metrics and Paragraph at     | Update these from ATTAINS $\rightarrow$ "Administration" tab $\rightarrow$ Menu $\rightarrow$ Metrics. |
| the top of State page        |                                                                                                    |
| Statewide Statistical Survey | Comes from ATTAINS $\rightarrow$ "Surveys" tab. Only surveys that are marked as                        |
| data                         | "Final" in ATTAINS show up in HMW.                                                                     |
| Integrated Report data       | Comes from the Assessment decisions in ATTAINS $ ightarrow$ "Assessments" tab and                      |
|                              | the water sizes entered in ATTAINS $ ightarrow$ "Assessment Units" tab. ATTAINS                        |
|                              | summarizes the results by Use and Water Type for the most recent cycle                                 |
|                              | submitted electronically to EPA.                                                                       |
| State Integrated Report      | Comes from documents attached to the most recent Assessment Cycle                                      |
| Documents                    | submitted electronically to EPA. These are found under ATTAINS $ ightarrow$                            |
|                              | "Assessments" tab $\rightarrow$ Manage Cycle $\rightarrow$ Documents.                                  |
| Statewide Statistical Survey | Comes from documents attached to the most recent published statewide                                   |
| Documents                    | statistical survey for each Water Type. These are found under ATTAINS $ ightarrow$                     |
|                              | "Surveys" tab $\rightarrow$ Documents.                                                                 |
| URLs at the bottom of State  | Just like with the Metrics and Paragraph, these are also entered through the                           |
| page                         | ATTAINS $\rightarrow$ "Administration" tab $\rightarrow$ Menu $\rightarrow$ Metrics.                   |